# Configurer et dépanner ISE 3.3 pxGrid Direct

### Table des matières

```
Introduction
Conditions préalables
   Exigences
   Composants utilisés
Informations générales
Configuration des connecteurs directs pxGrid
   Étape 1. Ajouter un nouveau connecteur direct pxGrid
   Étape 2. Définition du connecteur direct pxGrid
   Étape 3. URL
   Étape 4. Planifier
   Étape 5. Objet parent
   Étape 6. Attributs
   Étape 7. Identificateurs
   Étape 8. Résumé
   Étape 9. Vérification
Tableau de bord direct pxGrid Context Visibility
Configuration de la stratégie d'autorisation avec le dictionnaire pxGrid Direct
Dépannage
```

### Introduction

Ce document décrit comment configurer Cisco Identity Service Engine 3.3 pxGrid Direct Connector avec des API REST externes pour obtenir des données de terminaux.

## Conditions préalables

#### Exigences

Cisco vous recommande de prendre connaissance des rubriques suivantes :

- Cisco ISE 3.3
- API REST

#### Composants utilisés

Les informations contenues dans ce document sont basées sur les versions de matériel et de logiciel suivantes :

- Cisco ISE 3.3
- · Serveur d'API REST qui a fourni des données JSON pour les attributs des terminaux

The information in this document was created from the devices in a specific lab environment. All of the devices used in this document started with a cleared (default) configuration. Si votre réseau est en ligne, assurez-vous de bien comprendre l'incidence possible des commandes.

## Informations générales

Cisco pxGrid Direct vous aide à évaluer et à autoriser les terminaux plus rapidement en vous permettant de vous connecter à des API REST externes qui fournissent des données JSON pour les attributs des terminaux et de récupérer ces données dans la base de données Cisco ISE. Cette fonctionnalité élimine le besoin d'interroger les données d'attribut des terminaux chaque fois qu'un terminal doit être autorisé. Vous pouvez ensuite utiliser les données extraites dans les stratégies d'autorisation.

pxGrid Direct permet de collecter des données en fonction des attributs que vous spécifiez dans vos configurations pxGrid Direct. Deux champs obligatoires appelés Identificateur unique et Identificateur de corrélation sont utilisés pour extraire les données pertinentes. Si un connecteur ne contient pas de valeurs pour l'un de ces champs, l'extraction et la sauvegarde des données d'un connecteur peuvent être erronées.

### Configuration des connecteurs directs pxGrid

Étape 1. Ajouter un nouveau connecteur direct pxGrid

Afin de configurer le connecteur direct pxGrid, à partir d'ISE naviguez vers Administration >

| н  | Bookmarks          | Network Devices                                                | Network Device Droops              | Network Device Prelies                                                                                         | External MGRJS Servers                                                                                       | M2035 Server Sequences | NAC Managers | Mare    |   |
|----|--------------------|----------------------------------------------------------------|------------------------------------|----------------------------------------------------------------------------------------------------|----------------------------------------------------------------------------------------------------|------------------------|--------------|---------|---|
|    | Evolution          |                                                                |                                    |                                                                                                    |                                                                                                    |                        |              |         |   |
| 12 | Contant Visibility | pxGrid D                                                       | lirect Connector                   | 8                                                                                                    |                                                                                                    |                        |              |         |   |
| ×  | Operations         | Configure a prórie<br>The fetched data-<br>attributes auch for |                                    | external REST APIs that provide 2<br>entpoints factor without requiring<br>data for an andepirt. To ying the a | ON data for endpoint attributes.<br>Diace ISE to query for endpoint<br>minority attribute data familiar from |                        |              |         |   |
| U  | Policy             | the configured put                                             | Grid Direct Connectors, view the p | seGrid Onest Connectors tab in th                                                                              | a Context Validity window.                                                                                   |                        |              |         |   |
| 2, | Administration     | AN 10 M                                                        | ahad Bihadulog - Coo               |                                                                                                    |                                                                                                    |                        |              |         | • |
| ×. | Mork Centers       | 🗆 Aste 😳                                                       | Schooluling                        | Consumption Types                                                                                              | URL .                                                                                                    |                        |              | Belarar |   |
|    |                    |                                                                |                                    |                                                                                                    |                                                                                                    |                        |              |         |   |
|    | Internation Field  | AS 943 1070.                                                   |                                    |                                                                                                    |                                                                                                    |                        |              |         |   |
|    |                    |                                                                |                                    |                                                                                                    |                                                                                                    |                        |              |         |   |
|    |                    |                                                                |                                    |                                                                                                    |                                                                                                    |                        |              |         |   |

Network Resources > pxGrid Direct Connectors. Cliquez sur Add.

Une fois la page de bienvenue de l'Assistant Connexion directe pxGrid ouverte, cliquez sur

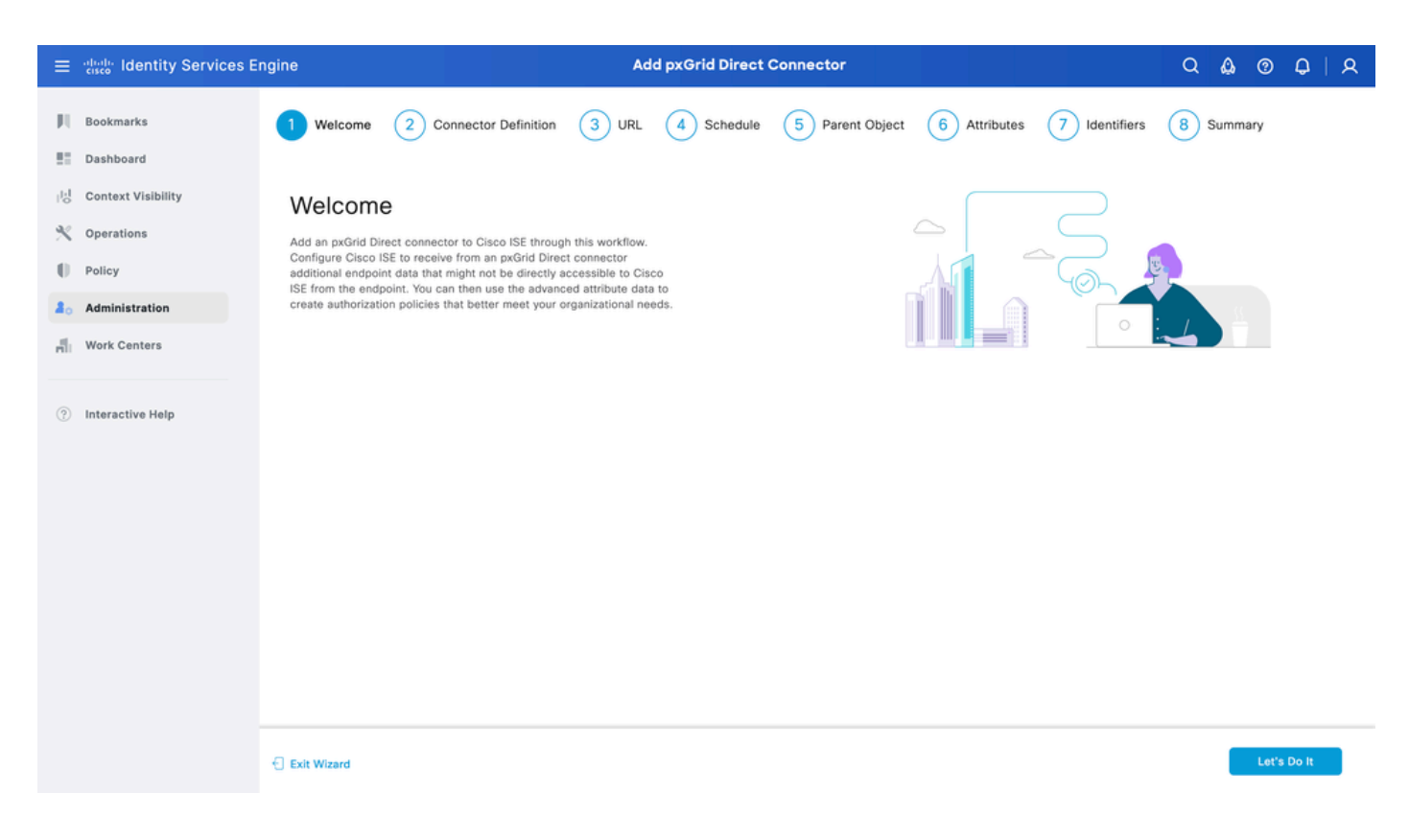

#### Étape 2. Définition du connecteur direct pxGrid

Donnez un nom au connecteur et une description, si nécessaire. Cliquez sur Next (Suivant).

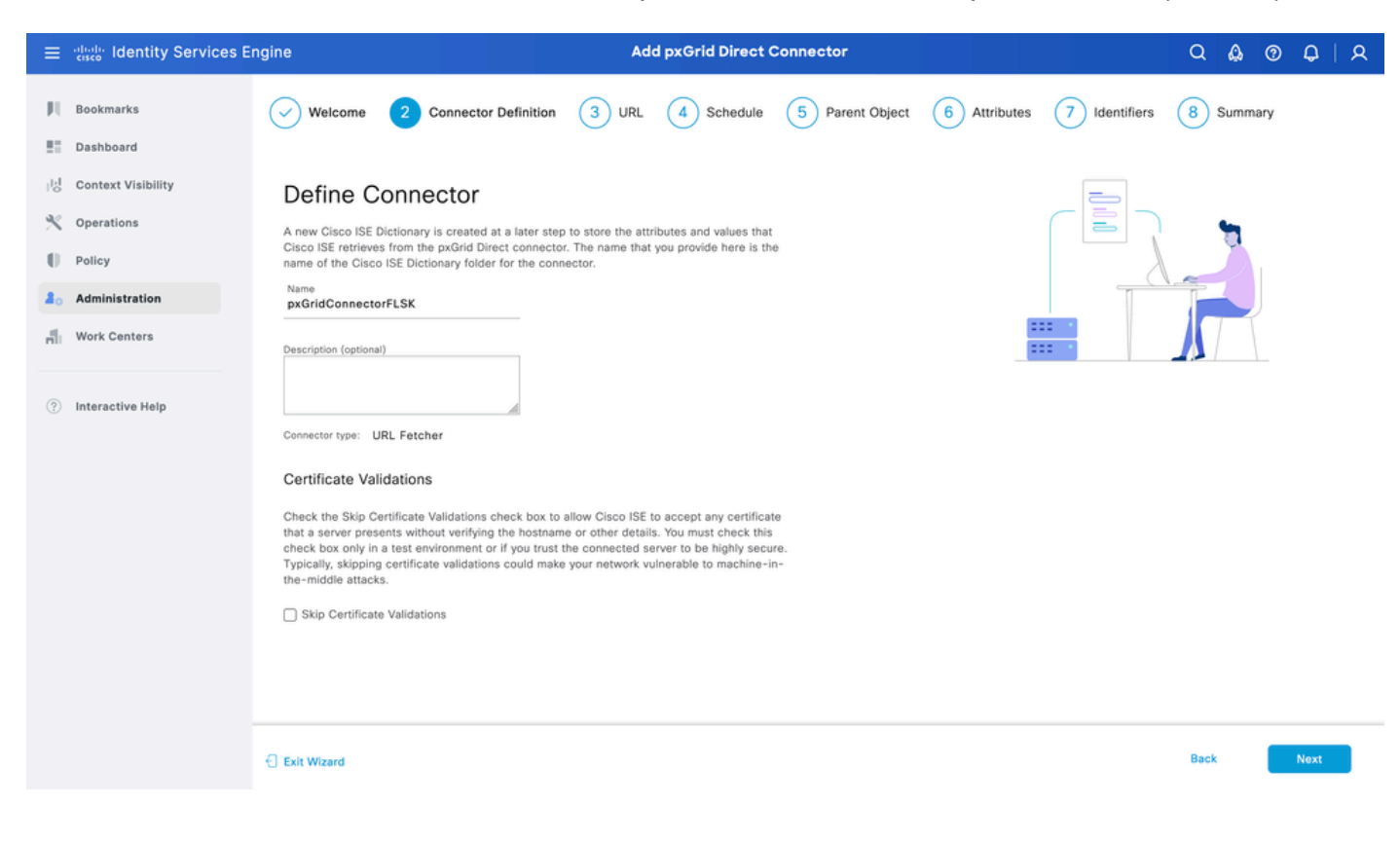

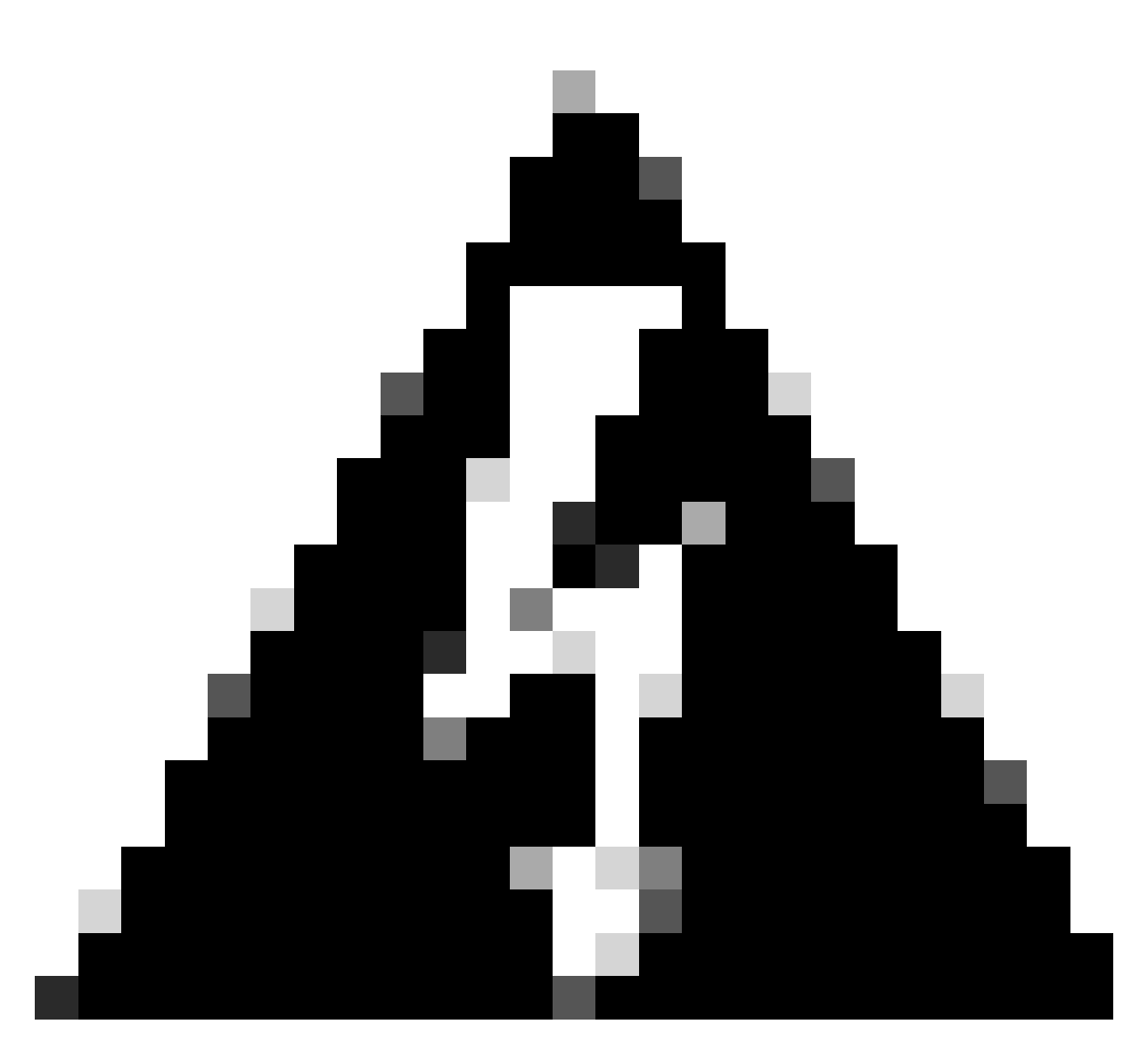

Avertissement : cochez la case Ignorer les validations de certificat pour permettre à Cisco ISE d'accepter tout certificat présenté par un serveur sans vérifier le nom d'hôte ou d'autres détails. Vous ne devez cocher cette case que dans un environnement de test ou si vous êtes sûr que le serveur connecté est hautement sécurisé. En général, l'omission des validations de certificat peut rendre votre réseau vulnérable aux attaques de la machine du milieu.

#### Étape 3. URL

- Tapez l'URL de l'API REST externe qui fournit les données JSON pour l'attribut des terminaux.
- Sous Authentication, saisissez le nom d'utilisateur et le mot de passe du serveur REST API externe.
- Sélectionnez Test Connection, attendez le message Successful, puis cliquez sur Next.

| ≡                     | dentity Services E                                                           | ngine                                                                                                    | Connector       |                         |                 | ଦ 🛕 ଡ        | 0   A         |           |      |
|-----------------------|------------------------------------------------------------------------------|----------------------------------------------------------------------------------------------------|-----------------|-------------------------|-----------------|--------------|---------------|-----------|------|
| N<br>E                | Bookmarks<br>Dashboard                                                       | Welcome Oconnector Definition                                                                                                    | 3 URL           | 4 Schedule              | 5 Parent Object | 6 Attributes | 7 Identifiers | 8 Summary |      |
| 回<br>火<br>日<br>品<br>品 | Context Visibility<br>Operations<br>Policy<br>Administration<br>Work Centers | Add URL<br>Specify the URLs that Cisco ISE must use to fetch th<br>Direct connector.<br>URL<br>https://10.31.126.232:5000/endpoints | e required endp | hoint data from the px0 | irid            | ***          | /url.com      |           |      |
| ٢                     | Interactive Help                                                             | Incremental URL (optional)<br>https://10.31.126.232:5000/endpoints/?sys_up/<br>Authentication<br>Login<br>ecruziop<br>Password<br>  | ated_on>='20    | 23-10-20 16:44:52*      |                 |              |               |           |      |
|                       |                                                                              | Exit Wizard                                                                                                    |                 |                         |                 |              |               | Back      | Next |

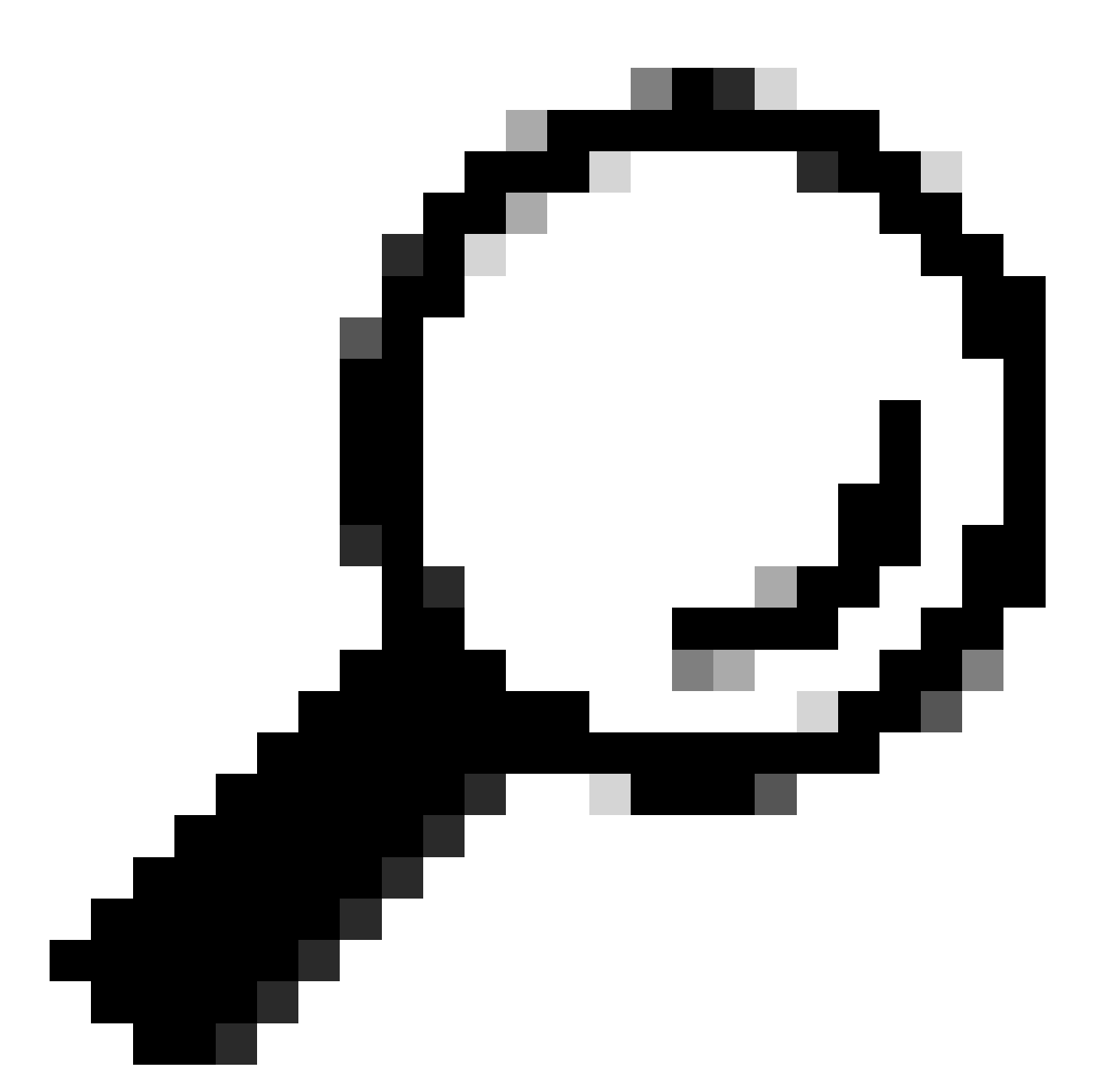

Conseil : l'URL incrémentielle est facultative pour la configuration. Dans le cas où l'API REST externe a des arguments de requête, ceux-ci peuvent être utilisés pour obtenir les dernières informations en filtrant avec l'argument spécifique au lieu de demander toutes les données. Assurez-vous que l'argument de requête existe avec la documentation du serveur d'API REST externe.

#### Étape 4. Planifier

Sélectionnez la planification d'une SYNCHRONISATION COMPLÈTE.

- Valeur par défaut 1 semaine
- Valeur minimale 12 heures
- Valeur maximale 1 mois

Sélectionnez la planification de la SYNCHRONISATION INCRÉMENTIELLE. Cette option apparaît uniquement si elle a été configurée à l'étape 3.

- Valeur par défaut 1 jour
- Valeur minimale 1 heure
- Valeur maximale 1 semaine

Cliquez sur Next (Suivant).

| ≡                | dualis Identity Services E                                                   | ngine Add pxGrid Direct Connector                                                                                                    | Q & @ Q   A             |
|------------------|------------------------------------------------------------------------------|----------------------------------------------------------------------------------------------------|-------------------------|
| н<br>11          | Bookmarks<br>Dashboard                                                       | Welcome Connector Definition URL Chedule 5 Parent Object 6 Attributes                                                                                                    | 7 Identifiers 8 Summary |
| 四<br>火<br>日<br>品 | Context Visibility<br>Operations<br>Policy<br>Administration<br>Work Centers | Set Up Synchronization Schedule Schedule the sync interval with the connector. The time that you choose is configured in the system time zone. System time zone: Etc/GMT-6 SCHEDULE FULL SYNC Clear ISE rationase all the performation data that is available with the proferid Direct connector at                                                                                                    |                         |
|                  | Interactive Help                                                             | Synchronize Every<br>1 0 Additional parameters defined by you. For example, you could only retrieve data that has been<br>updated since the last full sync.<br>Synchronize Every<br>1 0 Deg(s) 5 Tertieves specific endpoint data from the pxGrid Direct connector, based on<br>additional parameters defined by you. For example, you could only retrieve data that has been<br>updated since the last full sync.<br>Synchronize Every<br>1 0 Deg(s) 5<br>Start Time<br>99/26/2023 10 Start Time<br>99/26/2023 10 Start Time<br>99/26/2023 10 Start Time<br>99/26/2023 10 Start Time |                         |
|                  |                                                                              | Exit Wizard                                                                                                    | Back Next               |

#### Étape 5. Objet parent

Vous devez taper la clé JSON pour rechercher des attributs.

| ≡                 | dentity Services E                                                           | ngine                                                                                                    |                                                                                                    | Ado                           | d pxGrid Direct C         | connector       |                                                                                                    |                                                                                                    | Q (  | ۞ ۵    | Q    | R |
|-------------------|------------------------------------------------------------------------------|----------------------------------------------------------------------------------------------------|----------------------------------------------------------------------------------------------------|-------------------------------|---------------------------|-----------------|----------------------------------------------------------------------------------------------------|----------------------------------------------------------------------------------------------------|------|--------|------|---|
|                   | Bookmarks<br>Dashboard                                                       | Welcome                                                                                                    | Connector Definition                                                                                                    |                               | Schedule                  | 5 Parent Object | 6 Attributes                                                                                                    | 7 Identifiers                                                                                                    | 8 SI | ummary |      |   |
| id<br>火<br>●<br>■ | Context Visibility<br>Operations<br>Policy<br>Administration<br>Work Centers | Parent O<br>Configure the JSO<br>can read more info<br>Parent Object<br>result<br>Validate                                                                                                    | bject<br>N data object that must be used to<br>prmation and example at Page Lew<br>Successful                                                                                                    | o search for the<br>el Help . | rest of the attributes. Y | fou             | (<br>"Barent_Objectl"<br>"Attribute<br>"Attribute<br>"Attribute<br>"Attribute<br>"Attribute<br>"Attribute<br>"Attribute<br>"Attribute | :{<br>": "attributelValue",<br>3": "attributelValue",<br>3": "attributeValue",<br>5": "attributeValue",<br>7": "attributeValue",<br>7": "attributeValue",<br>3": "attributeValue",<br>3": "attributeValue", | R    |        |      |   |
| (?)               | Interactive Help                                                             | <pre>{     "asset": "     "asset_ta;     "assigned"     "assigned"     "assigned"     "attested"     "attested     "attested"     "attested"     "attested"     "attested"     "attested"     "can_print     "cadegory"     "cd_rom":     "cd_speed"     "chassis_1     "checked_t"     "checked_t"     "comments"     "comments"</pre> | 'Unknown",<br>": "",<br>to": "Jenna.Santos@example<br>t.group: "",<br>lon_score": "",<br>': "false",<br>by": "",<br>date": "",<br>st: "nardware",<br>"false",<br>: "Hardware",<br>"false",<br>: "n,<br>pathere",<br>pathere",<br>pat | .org",                        |                           |                 |                                                                                                    |                                                                                                    |      |        |      |   |
|                   |                                                                              | Exit Wizard                                                                                                    |                                                                                                    |                               |                           |                 |                                                                                                    |                                                                                                    | Back |        | Next |   |

#### Étape 6. Attributs

Sélectionnez les attributs du JSON pour configurer les éléments de dictionnaire qui peuvent être utilisés pour les stratégies.

Dans ce scénario, les attributs inclus dans Dictionary sont les suivants :

- actif
- adresse\_ip
- adresse\_mac
- os\_version
- id\_système
- sys\_update
- u\_segmentation\_group\_tag

Cliquez sur Next (Suivant).

| ≡   | dentity Services E | ngine                                                    |                                                                               | Add pxGrid Direct C                                                  | onnector                                                   |            |               | Q 🕼    | 0    | Q    | R |
|-----|--------------------|----------------------------------------------------------|-------------------------------------------------------------------------------|----------------------------------------------------------------------|------------------------------------------------------------|------------|---------------|--------|------|------|---|
| Щ   | Bookmarks          | Welcome                                                  | Connector Definition                                                          | URL Schedule                                                         | Parent Object                                              | Attributes | 7 Identifiers | 8 Sumr | nary |      |   |
|     | Dashboard          |                                                          |                                                                               |                                                                      |                                                            |            |               |        |      |      |   |
| 11  | Context Visibility | Select Attrib                                            | utes Configure D                                                              | ictionary Items                                                      |                                                            |            |               |        |      |      |   |
| ×   | Operations         | Add the attributes that Cit                              | sco ISE must retrieve from the pxGr                                           | id Direct connector. Choose a                                        | tributes that should be included                           |            |               |        |      |      |   |
| .0  | Policy             | to the Cisco ISE Dictionan<br>displayed in the Cisco ISE | y by clicking the toggle switch next<br>Dictionary. All the attributes that a | to an attribute. Enter the attrit<br>re retrieved from the pxGrid Di | oute name that you want<br>rect connector persist in Cisco |            |               |        |      |      |   |
| 80  | Administration     | ISE even if they are not in                              | cluded in the Cisco ISE Dictionary.                                           |                                                                      |                                                            |            |               |        |      |      |   |
| di. | Work Centers       | Add Attribute Delete                                     | Exclude all from Dictionary                                                   |                                                                      |                                                            |            |               |        |      |      |   |
|     |                    | External Name                                            | ) Include in                                                                  | Dictionary                                                           | Name in Dictionary 🕕                                       |            |               |        |      |      |   |
| ?   | Interactive Help   | S.asset                                                  |                                                                               |                                                                      | asset                                                      |            |               |        |      |      |   |
|     |                    | \$.ip_address                                            |                                                                               |                                                                      | ip_address                                                 |            |               |        |      |      |   |
|     |                    | \$.mac_address                                           |                                                                               |                                                                      | mac_address                                                |            |               |        |      |      |   |
|     |                    | \$.model_id                                              |                                                                               |                                                                      | model_id                                                   |            |               |        |      |      |   |
|     |                    | \$.os_version                                            |                                                                               |                                                                      | os_version                                                 |            |               |        |      |      |   |
|     |                    | \$.sys_id                                                |                                                                               |                                                                      | sys_id                                                     |            |               |        |      |      |   |
|     |                    | \$.sys_updated_on                                        | n 🗾                                                                           |                                                                      | sys_updated_on                                             |            |               |        |      |      |   |
|     |                    | \$.u_segmentation                                        | _group_ta                                                                     |                                                                      | u_segmentation_group_tag                                   |            |               |        |      |      |   |
|     |                    | Exit Wizard                                              |                                                                               |                                                                      |                                                            |            |               | Back   | N    | lext |   |

#### Étape 7. Identificateurs

- Sélectionnez les attributs Identificateur unique qui sont uniques à un point de terminaison de la base de données CMDB et où le serveur API REST externe obtient le JSON.
- Sélectionnez les attributs Identificateur de corrélation qui sont uniques à ISE et qui peuvent faire correspondre un point de terminaison à une stratégie d'autorisation.

Cliquez sur Next (Suivant).

| ≡   | dentity Services E | ingine                                 | gine Add pxGrid Direct Connector                                                         |                                       |                                        |               |            |               |           |      |
|-----|--------------------|----------------------------------------|------------------------------------------------------------------------------------------|---------------------------------------|----------------------------------------|---------------|------------|---------------|-----------|------|
| Ц   | Bookmarks          | Welcome                                | Connector Definition                                                                     |                                       | Schedule                               | Parent Object | Attributes | 7 Identifiers | 8 Summary |      |
|     | Dashboard          |                                        |                                                                                          |                                       |                                        |               |            |               |           |      |
| 14  | Context Visibility | Identifier                             | ſS                                                                                       |                                       |                                        |               |            |               | 00        |      |
| ×   | Operations         | Unique Identifier                      | rs: Attributes that are unique keys t                                                    | o CMDB database                       | e. For example, sys_i                  | d .           |            |               | Ě a Ě     |      |
| 0   | Policy             | the timestamp of                       | rs: Attributes that help record the v<br>a data update. You can use version<br>oppector. |                                       |                                        |               |            |               |           |      |
| 20  | Administration     | Correlation Ident<br>endpoint auth pol | tifiers: Attributes that are unique to<br>licy. For example, mac-address, ip-            | ise and that can<br>address, serial-n | be used to match<br>number, and so on. |               |            |               |           |      |
| ni. | Work Centers       | Unique Identifier                      |                                                                                          |                                       |                                        |               |            |               |           |      |
|     |                    | sys_id                                 | ~                                                                                        |                                       |                                        |               | -          |               |           |      |
| ?   | Interactive Help   | Correlation Identifie<br>mac_address   | or ~                                                                                     |                                       |                                        |               |            |               |           |      |
|     |                    | Version Identifier (o                  | optional)                                                                                |                                       |                                        |               |            |               |           |      |
|     |                    |                                        | · ·                                                                                      |                                       |                                        |               |            |               |           |      |
|     |                    |                                        |                                                                                          |                                       |                                        |               |            |               |           |      |
|     |                    |                                        |                                                                                          |                                       |                                        |               |            |               |           |      |
|     |                    |                                        |                                                                                          |                                       |                                        |               |            |               |           |      |
|     |                    |                                        |                                                                                          |                                       |                                        |               |            |               |           |      |
|     |                    |                                        |                                                                                          |                                       |                                        |               |            |               |           |      |
|     |                    |                                        |                                                                                          |                                       |                                        |               |            |               |           |      |
|     |                    | Exit Wizard                            |                                                                                          |                                       |                                        |               |            |               | Back      | Next |
|     |                    |                                        |                                                                                          |                                       |                                        |               |            |               |           |      |

#### Étape 8. Résumé

Assurez-vous que le connecteur direct pxGrid est correctement configuré. Cliquez sur Done.

| ≡           | dialia Identity Services El                | ngine Add pxGrid Direct Connector                                                          | Q    | ە       | Q    | A |
|-------------|--------------------------------------------|--------------------------------------------------------------------------------------------|------|---------|------|---|
| Н           | Bookmarks<br>Dashboard                     | Welcome 🕑 Connector Definition 🕑 URL 😔 Schedule 😔 Parent Object 😔 Attributes 😔 Identifiers | 8 9  | Summary |      |   |
| 回<br>火<br>日 | Context Visibility<br>Operations<br>Policy | Summary<br>V Connector Definition Edit                                                     |      |         |      |   |
| <b>3</b> 0  | Administration<br>Work Centers             | ∨ URL Edit                                                                                 |      |         |      |   |
| ?           | Interactive Help                           | Set Up Synchronization Schedule Edit                                                       |      |         |      |   |
|             |                                            | V Parent Object Edit     Select Attributes Configure Dictionary Items Edit                 |      |         |      |   |
|             |                                            | Identifiers Edit<br>Unique Identifier sys_id<br>Correlation<br>Identifier mac_address      |      |         |      |   |
|             |                                            | Exit Wizard                                                                                | Back |         | Done |   |

Une fois le connecteur terminé, il apparaît sous la page pxGrid Direct Connectors.

| ≡    | dentity Services I | Engine                                                                                                |                                                                                            | Administration / Ne                                                                      | twork Resources                                                                                            |                         | Q & Ø       | Q   A |  |  |  |  |  |  |
|------|--------------------|----------------------------------------------------------------------------------------------------|--------------------------------------------------------------------------------------------|------------------------------------------------------------------------------------------|----------------------------------------------------------------------------------------------------|-------------------------|-------------|-------|--|--|--|--|--|--|
| Щ    | Bookmarks          | Network Devices Network I                                                                             | Device Groups Netw                                                                         | vork Device Profiles                                                                     | External RADIUS Servers                                                                                    | RADIUS Server Sequences | More $\sim$ |       |  |  |  |  |  |  |
| - 22 | Dashboard          |                                                                                                    | pyCrid Direct Connectors                                                                   |                                                                                          |                                                                                                    |                         |             |       |  |  |  |  |  |  |
| 명    | Context Visibility | pxGrid Direct C                                                                                       | onnectors                                                                                  |                                                                                          |                                                                                                    |                         |             |       |  |  |  |  |  |  |
| *    | Operations         | Configure a pxGrid Direct Conn<br>The fetched data is used to eva<br>attributes each time an authoriz | ector to connect to external<br>uate and authorize endpoin<br>ation policy is executed for | REST APIs that provide JS<br>ts faster without requiring (<br>an endpoint. To view the e | ON data for endpoint attributes.<br>Cisco ISE to query for endpoint<br>adpoint attribute data fetched from |                         |             |       |  |  |  |  |  |  |
| -0   | Policy             | the configured pxGrid Direct Co                                                                       | nnectors, view the pxGrid D                                                                | irect Connectors tab in the                                                              | Context Visibility window.                                                                                 |                         |             |       |  |  |  |  |  |  |
| 20   | Administration     | Add Edit Refresh Sch                                                                                  | eduling 🗠 🛛 Delete                                                                         |                                                                                          |                                                                                                    |                         |             | ۵     |  |  |  |  |  |  |
| đ    | Work Centers       | Name 🕕                                                                                                | Scheduling                                                                                 | Connector Type                                                                           | URL                                                                                                    |                         | References  |       |  |  |  |  |  |  |
|      |                    | pxGridConnectorFLSK                                                                                   | Enabled                                                                                    | URLFETCHER                                                                               | http://10.31.126.232:5000/end                                                                              | points 📋                | 0           |       |  |  |  |  |  |  |
| ?    | Interactive Help   |                                                                                                    |                                                                                            |                                                                                          |                                                                                                    |                         |             |       |  |  |  |  |  |  |
|      |                    |                                                                                                    |                                                                                            |                                                                                          |                                                                                                    |                         |             |       |  |  |  |  |  |  |

### Étape 9. Vérification

Dans ISE, accédez à Policy > Policy Elements > Dictionary > System Dictionaries. Filtrez par le nom de votre connecteur direct pxGrid. Sélectionnez-le et cliquez sur View.

| ≣ ; | listo Identity Services Engine  |                     | Po | licy / Policy Elements                        |
|-----|---------------------------------|---------------------|----|-----------------------------------------------|
| Щ   | Dictionaries Conditions Results |                     |    |                                               |
|     |                                 |                     |    |                                               |
| 10  | Dictionaries                    | System Dictionaries |    |                                               |
| ×   |                                 |                     |    | Selected 0 Total 1 🔗                          |
| O   | > 🗀 System                      | Q View              |    | Quick Filter $\checkmark$ $\gamma$            |
| 20  | > 🖻 User                        | Name                | ^  | Description                                   |
| -   |                                 | pxGridConnectorFLSK | ×  |                                               |
|     |                                 | pxGridConnectorFLSK |    | Dictionary for pxGrid Direct Connector(Type=I |
| ?   |                                 |                     |    |                                               |

Accédez à Attributs de dictionnaire et consultez la liste des attributs configurés en tant qu'éléments de dictionnaire sous l'étape 6.

| ≡            | dentity Se      | rvices Engine  |         |                            |                                                | Polic          | cy / Policy Elements       |                      |
|--------------|-----------------|----------------|---------|----------------------------|------------------------------------------------|----------------|----------------------------|----------------------|
| Щ            | Dictionaries    | Conditions     | Results |                            |                                                |                |                            |                      |
|              | Dictionar<br>EQ | les            |         | Dictionaries<br>Dictionary | > pxGridConnectorFLSK<br>Dictionary Attribute: | 5              |                            |                      |
| ×<br>0<br>20 |                 | System<br>User | ۵       | Dict                       | ionary Attri                                   | butes          |                            | Selected 0 Total 7 🥰 |
| nii          |                 |                |         | Q ****                     | Name                                           | Internal Name  | Description                |                      |
| (?)          |                 |                |         |                            | asset                                          | asset          | Dictionary attribute for p |                      |
|              |                 |                |         |                            | ip_address                                     | ip_address     | Dictionary attribute for p |                      |
|              |                 |                |         |                            | mac_address                                    | mac_address    | Dictionary attribute for p |                      |
|              |                 |                |         |                            | os_version                                     | os_version     | Dictionary attribute for p |                      |
|              |                 |                |         |                            | sys_id                                         | sys_id         | Dictionary attribute for p |                      |
|              |                 |                |         |                            | sys_updated_on                                 | sys_updated_on | Dictionary attribute for p |                      |
|              |                 |                |         |                            | u_segmentation_gro                             | u_segmentation | Dictionary attribute for p |                      |

### Tableau de bord direct pxGrid Context Visibility

Dans ISE, accédez à Context Visibility > Endpoints > More > pxGrid Direct Endpoints. Une liste des points d'extrémité apparaît avec les valeurs sélectionnées pour Correlation et Unique Identifiers.

Cliquez sur l'ID de corrélation pour afficher les détails ou Téléchargez les attributs d'un point de terminaison spécifique.

| ≡              | diale Identity Services E | Engine         |                              |                              |                                  |                                         | Context Visi                              | bility / Endpoints  |          |            |                    | Q      | ۵        | 0     | Q       | 8  |
|----------------|---------------------------|----------------|------------------------------|------------------------------|----------------------------------|-----------------------------------------|-------------------------------------------|---------------------|----------|------------|--------------------|--------|----------|-------|---------|----|
| Щ              | Bookmarks                 | Authenti       | ication                      | BYOD                         | Complian                         | ce Compr                                | omised Endpoints                          | Endpoint Classif    | fication | Guest      | Details            |        |          |       |         | ×  |
| -              | Dashboard                 | px0            | Grid Dir                     | ect End                      | points                           | Connector · p                           | xGridCon 🗸                                | Rows/Page           | 10 🗸     | K < 1      | ATTRIBUTES ①       |        |          |       |         |    |
| 喝              | Context Visibility        | This           |                              |                              |                                  | these in fatabased                      | from an Oxid Direct Ox                    | Oliokaka            |          |            | asset              | Unkn   | own      |       |         |    |
| *              | Operations                | corre<br>To cr | Hation ID for<br>reate a new | r an endpoin<br>pxGrid Direc | t to view or do<br>tor Connector | which a the endpo<br>or to update exist | ioint details.<br>sting connector config- | urations, go to the |          |            | asset_tag          |        |          |       |         |    |
| 0              | Policy                    | pxGr           | id Direct Co                 | onnectors wi                 | ndow.                            |                                         |                                           |                     |          |            | assigned to        | Mate   | ria Ctal |       | omolo o |    |
|                |                           | Ø              |                              |                              |                                  |                                         |                                           |                     |          |            | assigned_to        | victor | 110.310K | 05GOX | ampie.o | 19 |
| a <sub>o</sub> | Administration            |                | Correlati                    | on ID                        |                                  | Unique ID                               |                                           | Version ID          |          | Connecto   | attestation_score  |        |          |       |         |    |
| - di           | Work Centers              |                |                              |                              |                                  |                                         |                                           |                     |          |            | attested           | false  |          |       |         |    |
|                |                           | ×              | Correlatio                   | in ID                        |                                  | Unique ID                               |                                           | Version ID          |          | Connector  | attested_by        |        |          |       |         |    |
|                |                           |                | 00:50:56:9                   | B:2D:25                      |                                  | c50e2e34db4c859                         | 01f0f174b13961914                         |                     |          | pxGridConn | attested_date      |        |          |       |         |    |
| (?)            | Interactive Help          |                | 00:C8:F2:/                   | AC:37:D3                     |                                  | f4ff17bcdb0f01101                       | 1f0f174b139619b2                          |                     |          | pxGridConn | attributes         |        |          |       |         |    |
|                |                           |                | 00:F0:DF:0                   | 06:1C:82                     |                                  | e7eb377cdb83411                         | 01f0f174b13961957                         |                     |          | pxGridConn | can_print          | false  |          |       |         |    |
|                |                           |                | 01:71:82:0                   | C5:0C:42                     |                                  | d74ffbb4dbc34110                        | 01f0f174b139619b7                         |                     |          | pxGridConn | category<br>cd_rom | false  | vare     |       |         |    |
|                |                           |                | 01:7A:EB:F                   | FA:62:91                     |                                  | fcf697b8db4b0110                        | 01f0f174b139619b7                         |                     |          | pxGridConn | cd_speed           |        |          |       |         |    |
|                |                           |                | 01:9C:12:F                   | FA:A3:CE                     |                                  | bb493b74db83411                         | 101f0f174b139619f3                        |                     |          | pxGridConn | change_control     |        |          |       |         |    |
|                |                           |                | 01:CB:06:                    | 53:F2:2F                     |                                  | eff30005db074110                        | 01f0f174b13961950                         |                     |          | pxGridConn | checked_in         |        |          |       |         |    |
|                |                           |                | 01:ED:A1:/                   | A9:73:17                     |                                  | d49b5f78dbcb0110                        | 01f0f174b1396191d                         |                     |          | pxGridConn | checked_out        |        |          |       |         |    |
|                |                           |                | 02:02:3F:6                   | A:9B:AE                      |                                  | ca4bf7f8db834110                        | 01f0f174b1396199b                         |                     |          | pxGridConn | comments           |        |          |       |         |    |
|                |                           |                | 02:04:1E:0                   | E:BC:0A                      |                                  | e44d2730db03411                         | 101f0f174b13961988                        |                     |          | pxGridConn | company            |        |          |       |         |    |
|                |                           |                |                              |                              |                                  |                                         |                                           |                     |          |            |                    |        |          |       |         |    |
|                |                           |                |                              |                              |                                  |                                         |                                           |                     |          |            |                    | Cancel |          | Down  | load    |    |

## Configuration de la stratégie d'autorisation avec le dictionnaire pxGrid Direct

Dans ISE, accédez à Policy > Policy Sets > Select a Policy Set > Authorization Policy. Cliquez sur l'icône d'engrenage dans l'une des stratégies d'autorisation et sélectionnez Insérer.

Attribuez un nom à la règle et ajoutez une nouvelle condition pour ouvrir le Studio de condition.

Cliquez pour ajouter un nouvel attribut, naviguez jusqu'à Non classifié, et sous Dictionary filter par

| Conditions Studio                                                                                                    |        |              |                              |                          |     |       |        |  |
|----------------------------------------------------------------------------------------------------|--------|--------------|------------------------------|--------------------------|-----|-------|--------|--|
| Library                                                                                                    | Editor |              |                              |                          |     |       |        |  |
| Search by Name                                                                                                    |        | Click to add | I an attribute               |                          |     |       |        |  |
| •         •         •         •         •         •         •         •         •         •         •         •         •         •         •         •         •         •         •         •         •         •         •         •         •         •         •         •         •         •         •         •         •         •         •         •         •         •         •         •         •         •         •         •         •         •         •         •         •         •         •         •         •         •         •         •         •         •         •         •         •         •         •         •         •         •         •         •         •         •         •         •         •         •         •         •         •         •         •         •         •         •         •         •         •         •         •         •         •         •         •         •         •         •         •         •         •         •         •         •         •         •         •         •         •         •         • | ) t 🕈  | Equals       | alact attribute for conditio |                          |     |       |        |  |
| # 🗐 5G                                                                                                    | 0      |              |                              | Q 8 0 2 1                | 0 1 | © E - | *<br>* |  |
| BYOD_is_Registered                                                                                                    | 0      |              | Dictionary                   | Attribute                | ID  | Info  |        |  |
| Catalyst_Switch_Local_Web_Authentication                                                                                                    | 0      |              | pxGridConnectorF V ×         | Attribute                | ID  |       |        |  |
| Compliance_Unknown_Devices                                                                                                    | 0      | _            | pxGridConnectorFLSK          | asset                    |     | 0     |        |  |
| : Compliant_Devices                                                                                                    | 0      |              | pxGridConnectorFLSK          | mac_address              |     | 0     |        |  |
| EAP-MSCHAPv2                                                                                                    | 0      |              | pxGridConnectorFLSK          | os_version               |     | 0     |        |  |
| EAP-TLS                                                                                                    |        |              | pxGridConnectorFLSK          | sys_id                   |     | 0     |        |  |
| Guest_Flow                                                                                                    |        |              | pxGridConnectorFLSK          | sys_updated_on           |     | 0     |        |  |
|                                                                                                    |        | 1            | pxGridConnectorFLSK          | u_segmentation_group_tag |     | 0     |        |  |
|                                                                                                    | •      |              |                              |                          |     |       |        |  |
| Network_Access_Authentication_Passed                                                                                                    |        |              |                              |                          |     |       |        |  |

le nom du connecteur direct pxGrid.

Sélectionnez un attribut qui peut être traité sous une stratégie d'autorisation et définissez la valeur. Cliquez sur Utiliser.

#### Conditions Studio

| Library                                       | Editor |                                 | _         |
|-----------------------------------------------|--------|---------------------------------|-----------|
| Search by Name                                |        | pxGridConnectorFLSK·mac_address | ×         |
|                                               | Ŀ      | Contains 🗸 94:da:5f:96:74:63    |           |
| :: E 5G                                       |        | Set to 'Is not'                 | cate Save |
| : BYOD_is_Registered                          |        | NEW AND OR                      |           |
| :: E Catalyst_Switch_Local_Web_Authentication |        |                                 |           |
| : Compliance_Unknown_Devices                  |        |                                 |           |
| : E Compliant_Devices                         |        |                                 |           |
| EAP-MSCHAPv2                                  |        |                                 |           |
| EAP-TLS                                       |        |                                 |           |
| : E Guest_Flow                                |        |                                 |           |
| : E MAC_in_SAN ()                             |        |                                 |           |
| E Network_Access_Authentication_Passed        |        |                                 |           |
| : Non_Cisco_Profiled_Phones                   |        |                                 |           |
| : Non_Compliant_Devices                       |        |                                 |           |
|                                               |        | Close                           | Use       |
|                                               |        |                                 |           |

Sélectionnez le profil comme résultat de la condition. Cliquez sur Save.

| ≡   | dentity Services Engine |   |          | Policy / Policy Sets                  |     |                                                               |                               |            |                  |    | ۵    | 0    | Q       | 8 |
|-----|-------------------------|---|----------|---------------------------------------|-----|---------------------------------------------------------------|-------------------------------|------------|------------------|----|------|------|---------|---|
| Ц   | Bookmarks               |   |          |                                       |     | TT BOR PROPERT INDER                                          | Results                       |            |                  |    |      |      |         |   |
|     | Dashboard               | Ð | Status   | Rule Name                             |     | Conditions                                                    | Profiles                      |            | Security Groups  |    |      | Hits | Actions |   |
| 11  | Context Visibility      | C | ) Search |                                       |     |                                                               |                               |            |                  |    |      |      |         |   |
| ×   | Operations              |   |          | Employee_EAP-TLS                      | AND | BYOD_is_Registered                                            | PermitAccess                  | 0+         | BYOD             | 6  | e +  | 0    | {ô}     |   |
| U   | Policy                  |   |          |                                       |     | EAP-TLS                                                       |                               |            |                  |    |      |      |         |   |
| a.  | Administration          |   |          |                                       |     | Wireless 802.1X                                               |                               |            |                  |    |      |      |         |   |
| ni. | Work Centers            | 0 |          | Employee_Onboarding                   | AND | EAP-MSCHAPv2                                                  | NSP_Onboard                   | 0+         | BYOD             |    | ¢ +  | 0    |         |   |
|     | Interactive Help        |   |          | Wi-Fi_Guest_Access                    | AND | Guest_Flow                                                    | PermitAccess                  |            | Guests           | 1  |      |      | -0-     |   |
| ?   |                         |   |          |                                       |     | Wireless_MAB                                                  |                               | 0+         |                  |    | ¢ +  | 0    | <03     |   |
|     |                         |   |          | WI-<br>Fi_Redirect_to_Guest<br>_Login |     | Wireless_MAB                                                  | Cisco_WebAuth                 | 1          | Select from list | 6  | 2 +  | 0    | {ĝ}     |   |
|     |                         |   | ۲        | Basic_Authenticated_<br>Access_copy   |     | Wired_MAB                                                     | PermitAccess                  | 0+         | Select from list | 6  | 2 +  | 0    | (2)     |   |
|     |                         |   | ۲        | pxGrid_Direct_attribut<br>e           | Ŀ   | pxGridConnectorFLSK-mac_address CONTAINS<br>94:da:5f:96:74:63 | ${\rm PermitAccess} \ \times$ | ~+         | Select from list | 6  | 2 +  |      | (2)     |   |
|     |                         |   | ۲        | Basic_Authenticated_<br>Access        | F   | Network_Access_Authentication_Passed                          | PermitAccess                  | <i>v</i> + | Select from list | 6  | 2+   | 0    | (2)     |   |
|     |                         |   | ۲        | Default                               |     |                                                               | DenyAccess                    | 1          | Select from list | 6  | 2 +  | 0    | (2)     |   |
|     |                         |   |          |                                       |     |                                                               |                               |            |                  | De |      |      | Saua    |   |
|     |                         |   |          |                                       |     |                                                               |                               |            |                  | R  | 1901 |      | 5870    |   |

Testez la nouvelle règle. Assurez-vous que les détails du journal RADIUS Live du point de terminaison et la valeur de la stratégie d'autorisation sont identiques au nom de la règle avec les attributs du connecteur direct pxGrid.

#### Cisco ISE

| Overview                |                                    | Steps   |                                                                                            |              |
|-------------------------|------------------------------------|---------|--------------------------------------------------------------------------------------------|--------------|
| Event                   | 5200 Authentication succeeded      | Step ID | Description                                                                                | Latency (ms) |
| LYON                    | 0200 Patienteaton Saccocaca        | 11001   | Received RADIUS Access-Request                                                             |              |
| Username                | 94:DA:5F:96:74:63                  | 11017   | RADIUS created a new session                                                               | 0            |
| Endpoint Id             | 94:DA:5F:96:74:63 🕀                | 11117   | Generated a new session ID                                                                 | 0            |
| Endpoint Profile        |                                    | 11027   | Detected Host Lookup UseCase (Service-Type = Call Check<br>(10))                           | 0            |
| Authentication Policy   | Default >> MAB                     | 15049   | Evaluating Policy Group                                                                    | 1            |
| Authorization Policy    | Default >> pxGrid_Direct_attribute | 15008   | Evaluating Service Selection Policy                                                        | 0            |
|                         |                                    | 15041   | Evaluating Identity Policy                                                                 | 10           |
| Authorization Result    | PermitAccess                       | 15048   | Queried PIP - Normalised Radius.RadiusFlowType                                             | 1            |
|                         |                                    | 15013   | Selected Identity Source - Internal Endpoints                                              | 4            |
| Authentication Details  | 1                                  | 24209   | Looking up Endpoint in Internal Endpoints IDStore -<br>94:DA:5F:96:74:63                   | 0            |
|                         |                                    | 24217   | The host is not found in the internal endpoints identity store                             | 4            |
| Source Timestamp        | 2023-09-27 09:30:44.753            | 22056   | Subject not found in the applicable identity store(s)                                      | 0            |
| Received Timestamp      | 2023-09-27 09:30:44.753            | 22058   | The advanced option that is configured for an unknown user<br>is used                      | 0            |
| Policy Server           | ise-demo-1                         | 22060   | The 'Continue' advanced option is configured in case of a<br>failed authentication request | 0            |
| Event                   | 5200 Authentication succeeded      | 15036   | Evaluating Authorization Policy                                                            | 0            |
| Username                | 94:DA:5F:96:74:63                  | 24209   | Looking up Endpoint in Internal Endpoints IDStore -<br>94:DA:5F:96:74:63                   | 1            |
| Endpoint Id             | 94:DA:5F:96:74:63                  | 24217   | The host is not found in the internal endpoints identity store                             | 2            |
| Calling Station Id      | 94:da:5f:96:74:63                  | 15048   | Queried PIP - Radius.NAS-Port-Type                                                         | 6            |
| Authentication Method   | mab                                | 15048   | Queried PIP - Network Access.UserName                                                      | 8            |
|                         |                                    | 15048   | Queried PIP - IdentityGroup.Name                                                           | 3            |
| Authentication Protocol | Lookup                             | 15048   | Queried PIP - EndPoints.LogicalProfile                                                     | 2            |
| Service Type            | Call Check                         | 15048   | Queried PIP - pxGridConnectorFLSK.mac_address                                              | 4            |
| Network Device          | SPRT                               | 15016   | Selected Authorization Profile - PermitAccess                                              | 4            |

### Dépannage

Dans ISE, accédez à Operation > Troubleshoot > Debug Wizard > Debug Log Configuration. Sélectionnez votre noeud d'administration principal (PAN) et cliquez sur Edit.

Filtrez le nom du composant par pxGrid Direct et sélectionnez le niveau de journalisation requis. Cliquez sur Save.

| ≡   | dentity Services E |                             | Operations / Troubleshoot |                         |        |              |                    |                                        | Q                           | ۵   | 0      | Q           | ۹   |  |
|-----|--------------------|-----------------------------|---------------------------|-------------------------|--------|--------------|--------------------|----------------------------------------|-----------------------------|-----|--------|-------------|-----|--|
| Щ   | Bookmarks          | Diagnostic Tools Download L | ogs Del                   | oug Wizard              |        |              |                    |                                        |                             |     |        |             |     |  |
| 23  | Dashboard          | Debug Profile Configuration | Node List                 | > ise-demo-1.aaamex.com | 1      |              |                    |                                        |                             |     |        |             |     |  |
| 명   | Context Visibility | Debug Log Configuration     | Debi                      | ia Level Co             | nfic   | uratio       | n                  |                                        |                             |     |        |             |     |  |
| *   | Operations         |                             | 2000                      | 19 20101 00             | mg     | Juracio      |                    |                                        |                             |     |        |             | a   |  |
| -0  | Policy             |                             | / Edit                    | ← Reset to Default      | Log Fi | ilter Enable | Log Filter Disable |                                        |                             |     | Quic   | :k Filter N | ~ ~ |  |
| 80  | Administration     |                             |                           | Component Name          | ~ L    | .og Level    | Description        |                                        | Log file Name               | Log | Filter |             |     |  |
| di. | Work Centers       |                             |                           | pxgrid Direct           | ×      |              |                    |                                        |                             |     |        |             |     |  |
| ?   | Interactive Help   |                             | 0                         | pxGrid Direct           |        | DEBUG        | pxGrid Direct back | end and UI log messar<br>Save   Cancel | pxgriddirect-service.log, p | Dis | abled  |             |     |  |

• Sur l'interface de ligne de commande ISE PAN, les journaux se trouvent à l'adresse :

admin#show logging application pxgriddirect-service.log admin#show logging application pxgriddirect-connector.log

 Sur l'interface utilisateur graphique d'ISE, accédez à Operations > Troubleshoot > Download Logs > Select ISE PAN > Debug log > Debug Log Type > Application Logs. Téléchargez les fichiers zip de pxgriddirect-service.log et pxgriddirect-connector.log.

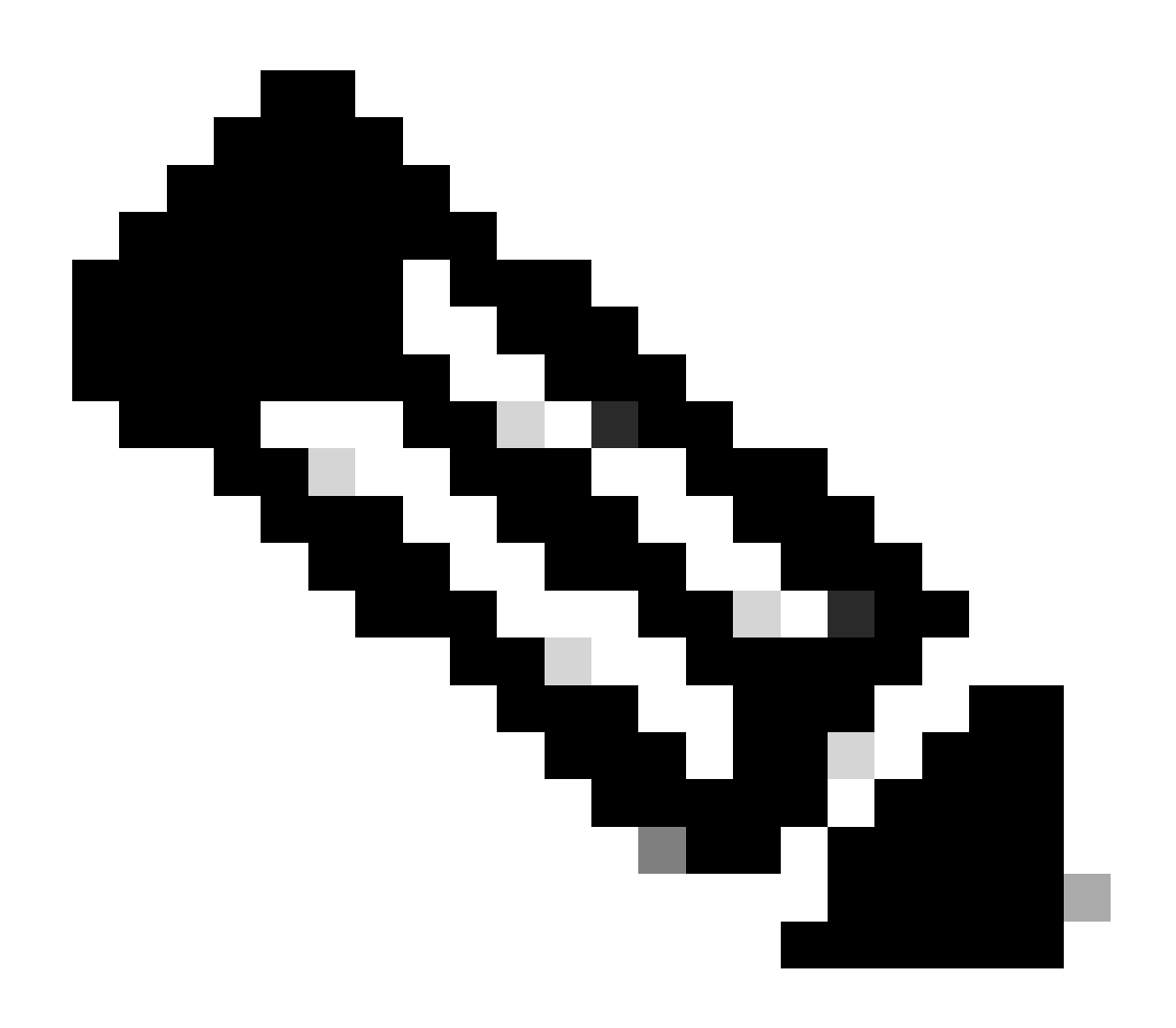

Remarque :

Les journaux de pxgriddirect-service contiennent des informations sur la réception et l'enregistrement des données de point d'extrémité récupérées dans la base de données Cisco ISE.

Les journaux de pxgriddirect-connector contiennent des informations qui indiquent si un connecteur pxGrid Directed a bien été ajouté à Cisco ISE.

#### À propos de cette traduction

Cisco a traduit ce document en traduction automatisée vérifiée par une personne dans le cadre d'un service mondial permettant à nos utilisateurs d'obtenir le contenu d'assistance dans leur propre langue.

Il convient cependant de noter que même la meilleure traduction automatisée ne sera pas aussi précise que celle fournie par un traducteur professionnel.